## 関西大学第一中学校

# ≪インターネット出願の手引き≫

#### <インターネット出願利用可能期間>

出願サイトへのアクセスは、2022年12月12日(月)9:00から可能です。 【Web受付】2022年12月12日(月)9:00 ~ 2023年1月7日(土)15:00 まで

#### <インターネット出願手続きの全体イメージ>

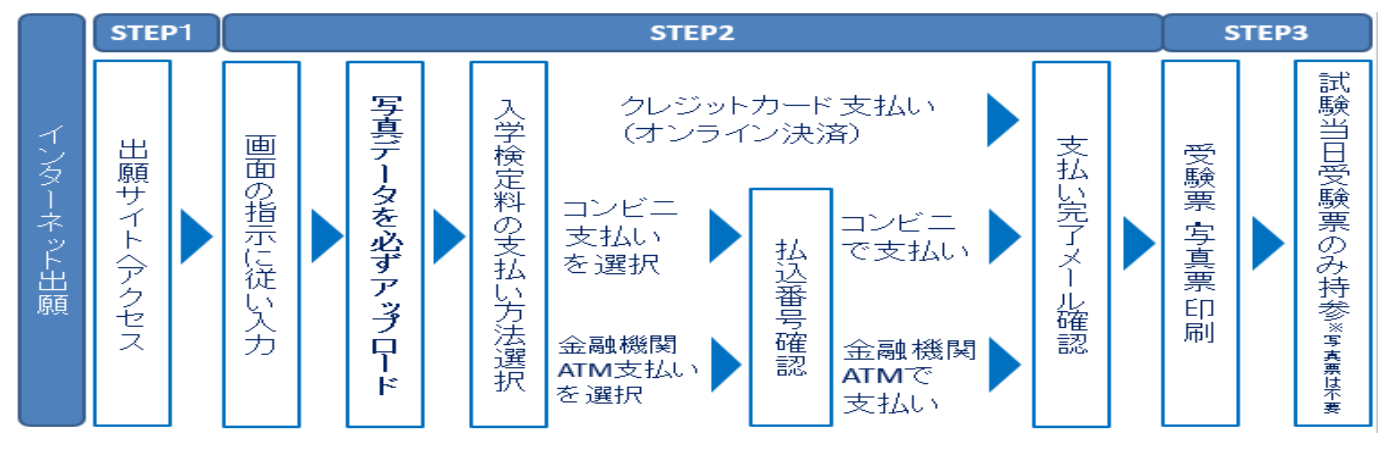

## <インターネット出願を利用する環境について>

インターネットに接続できる環境をご用意いただくことが難しい方は、本校にご相談ください。 本校のパソコン、プリンターをお使いいただくことができます。

[本校での対応可能な日]

12/12(月)~1/7(土)9:00~17:00(日・祝及び12/26~1/6を除く。1/7は15:00までとなります。) ※必ず事前にご連絡ください。(06-6337-7750/関西大学第一中学校事務室)

### <顔写真のデータについて>(出願登録時に使用します)

写真は3MB未満のjpgファイルをご用意ください。カメラ店舗等の証明写真を推奨します。

出願登録時に必ずアップロードしていただきますが、3MB以上のデータ容量の場合アップロードで きません。

・出願3ヶ月以内に撮影したもので、上半身、正面、脱帽のカラー写真。

・背景は無地に限ります。 ・鮮明であること。

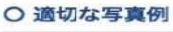

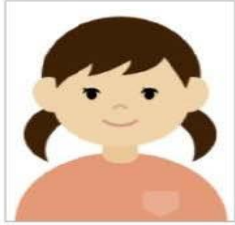

× 不適切な写真例

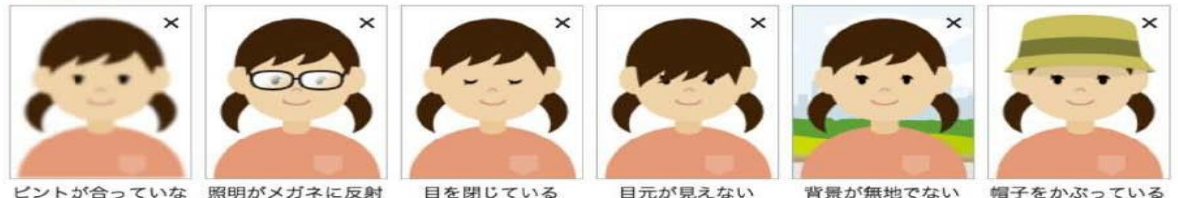

ビントが合っていな 照明がメガネに反射

目を閉じている

目元が見えない

帽子をかぶっている

### <インターネット出願の手順>

### STEP1 出願サイトにアクセス

本校のホームページ <u>www.kansai-u.ac.jp/dai-ichi/junior/</u>の「インターネット出願」の 案内をクリックして、出願サイトにアクセスしてください。

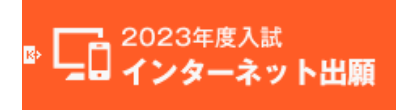

出願サイトは、パソコン・スマートフォン・タブレット端末に対応しています。

#### STEP2 指示に従って必要事項を入力し、入学検定料を支払う

I.メールアドレス (mcID) 登録 (初回のみ)

出願サイトのご利用には、メールアドレスの登録が必要となります。(登録いただいたメール アドレスは、手続き完了メール送信、緊急連絡以外には利用しません。)

# <u>スマホ・携帯メールの迷惑メール対策をされている場合は、アドレス@e-shiharai.netの受信</u> を許可してください。

【注意事項】

・イベント予約や資料請求で既にメールアドレス (mcID) を登録している場合や、本校以外 のmiraicompassサイトでご登録済みの方は、再度のご登録は不要です。

### Ⅱ. 出願情報の入力について

## ①出願サイトにログインしてください。マイページが表示されます。

※はじめての方は「はじめての方はこちら」から登録作業を行ってください。

| 関西大学第一中学校(テスト)のネット出願へようこそ                                                                                                    |                                                                                                    |
|----------------------------------------------------------------------------------------------------|----------------------------------------------------------------------------------------------------|
| <ul> <li>【はじめて手続される方へ】</li> <li>ユーザID (メールアドレス)をはじめて登録される方は、下のボタン<br/>をクリックしてください。</li> <li>miraicompassサイトでmcID (共通ID)として登録された方は、ログ<br/>インにお進みください。</li> <li>はじめての方はこちら</li> </ul> | 学校からのお知らせ ※※※関西大学第一中学校出願専用サイトです※※※ [出編閉問] 出編別間は2022/12/12(月)9:00~2023/1/7(土)15:00までです。 ※出編の際は路写真データをアップロードしてください。 写成第に写真を払る必要はございません。 ※受転換は現後の取込の習識いによる取消し・返会は一切できません。 あらかじめごデ楽ください。 |
| 【ユーザID登録がお済みの方へ】<br>・登録済みのユーザID (メールアドレス)、バスワードを入力のうえ、<br>「ログイン」をクリックしてください。<br>・メールアドレスの変更を希望される場合は、ログイン後、「メールア<br>ドレス変更」より変更してください。<br>メールアドレス                                    | (ユーザーIDEついて)<br>CユーザD (5<br>まめてくださ)<br>メイマントギャ<br>DT ログインレ<br>・<br>パスワードを入力                                                                                                    |
| email                                                                                                    | <u>システムに関するお知らせ</u><br>システムからのお知らせはありません                                                                                                    |
| ロガイン<br>7X7- Peasents マガミ                                                                                                    |                                                                                                    |
| * 「利用規約」をご確認いただい。                                                                                                    |                                                                                                    |

②顔写真データをアップロード

| <b>。</b> 関西大                                                                                                    | 、学第一中学                                                                                                    | 校                                              | マイページ                            | ユーザ情報変更                                | 志願者情報変更  | 志願者切替 | 申込履歴 ログアウ<br>ぐ カンダイ タロウ a |
|----------------------------------------------------------------------------------------------------|----------------------------------------------------------------------------------------------------|------------------------------------------------|----------------------------------|----------------------------------------|----------|-------|---------------------------|
| ガンダイ タロ                                                                                                    | ロウ さんのマイペー                                                                                                    | -9                                             |                                  |                                        |          |       |                           |
| お知らせ           (出版時用描写真につい<br>主要4の通道第二一<br>例写真データ未登録の<br>また、共通IDを選択、<br>・問題はう日以均に選<br>・問題は自由地に限<br>・利力がまたしづらし、<br>カラーのデータを付 | いて】<br><b>2を、下のボタンから、必ず、</b><br>D場合、マイページから先に通<br>されていて、顔写真ケータをご<br>継したもので、上半券、正面、<br>力思す。<br>・たのは使用できません。<br>乾用してください。 | 登録してください。<br>おことはできません。<br>登録済みの場合、再<br>財曜の写真。 | ,<br>度のアップロードに                   | は不受です。                                 |          |       |                           |
| 出願用頗写真を登録する                                                                                                    | る方はごちら                                                                                                    | $\leq$                                         | 「出願                              | [用写]                                   | 真を登録     | 録す    |                           |
| 申込履歴                                                                                                    | <b>りません</b>                                                                                                    |                                                | る方は                              | にちら                                    | 」をクリ・    | ック    |                           |
| 申込番号                                                                                                    | 入試区分                                                                                                    | 申込日                                            | 支払方法                             | 法                                      | 入金情報     |       | 受験票                       |
|                                                                                                    | 1 つのメ<br>画画右上                                                                                                    | ールアドレスで、双・<br>メニューの「志願者                        | 子など複数名の出意<br>情報変更」をクリッ<br>新規申込手続 | <sup>東を行う場合、</sup><br>ックし、志願者を追<br>気さへ | 加してください。 |       |                           |

※顔写真データについてはP1<顔写真データについて>を参照してください。

## ※顔写真が未登録の場合は、マイページから先に進むことはできません。

【注意事項】

 ・本校以外のmiraicompassサイトで共通ID(mcID)としてご登録済みの方で、顔写真データ をアップロードされている場合は、再度のアップロードは不要です。(最近3ヵ月以内に 撮影したものに限る)

## ③顔写真の登録が終わった方は、マイページの「新規申込手続きへ」をクリック。

|                                                                                                    |                               | ->                       |              |                                                                                                    |     |  |
|----------------------------------------------------------------------------------------------------|-------------------------------|--------------------------|--------------|----------------------------------------------------------------------------------------------------|-----|--|
| お知らせ                                                                                                    |                               |                          |              |                                                                                                    |     |  |
| 【出線用鎖写真につい                                                                                                    | LITC]                         |                          |              |                                                                                                    |     |  |
| 志職者の蘇写真デー                                                                                                    | <b>夕</b> を、下のボタンから、 <b>必ず</b> | 、登録してください。               |              |                                                                                                    |     |  |
| 顔写真データ未登録。                                                                                                    | の場合、マイベージから先に                 | 進むことはできません。              |              |                                                                                                    |     |  |
| また、共通IDを選択                                                                                                    | されていて、顔写真データを                 | ご登録済みの場合、再度の             | アップロードは不要です。 |                                                                                                    |     |  |
|                                                                                                    |                               |                          |              |                                                                                                    |     |  |
| 「原用顔写真を登録す                                                                                                    | る方はこちら                        |                          |              |                                                                                                    |     |  |
| 由认照歷                                                                                                    |                               |                          |              |                                                                                                    |     |  |
| The second second                                                                                                    | n=11/                         |                          |              |                                                                                                    |     |  |
| the second second | 1 1074                        | 申込日                      | 支払方法         | 入金情報                                                                                                    | 受赎票 |  |
| 申込番号                                                                                                    | Autor J                       |                          |              |                                                                                                    |     |  |
| 中12.88561月報(335)<br>申込番号                                                                                                    | 100                           | メールアドレスで、双子を             | こど複数名の出版を行う場 | and the second second sec |     |  |
| 中12月18日2月19日1日の                                                                                                    | 1つの<br>画面石                    | メールアドレスで、双子な<br>上メニューの「オ | 2ど複数名の出版を行う場 | <sup>会、</sup><br>追加してください。                                                                                                    |     |  |

## ④入試区分を選択して「次へ」をクリック。

| マイページ ログイン情報変更 志願                    | 者情報変更 申込履歴 ログアウト<br>スーパー ユーザ さん |
|--------------------------------------|---------------------------------|
| 入試区分選択 出願情報入力 試験選択 お支払い方法の入力 出願情報の確認 | 送信完了                            |
| Step1 入試区分選択                         |                                 |
| 入試区分選択                               |                                 |
| 入減区分 入学試験(申込期間:12/12~1/7)            | ~                               |
| 戻る 次へ                                | 入学試験を選択し、                       |
|                                      | 「次へ」をクリック                       |

本番サイトへ移行後に 画像取得・変更(申込 期間が異なる) ⑤出願情報を入力し、試験選択画面に移動。

|                                           | イベージ ログイン信報交更 志厳者情報交更 甲込度歴 ログアウト<br>スーパー スーザ さん |                        |                                    |                          |                        |         |
|-------------------------------------------|-------------------------------------------------|------------------------|------------------------------------|--------------------------|------------------------|---------|
| 入試図分選択 出版価報入力 試味選択 お支払い方法の入力 出職情報の        | · · · · · · · · · · · · · · · · · · ·           | 保護者情報入力                |                                    |                          |                        |         |
| Chan 2 William the a                      |                                                 | 保護費與各(类字) 48           | 推: 例末来                             | 呆護者の情報を                  | を入力                    |         |
|                                           |                                                 | 保護者氏名(力ナ) 🗸            | 21: M391                           |                          |                        |         |
| 志願者情報入力                                   |                                                 | 住所                     | <ul> <li>海外の力はチェック</li> </ul>      |                          |                        |         |
| <b>志酸省氏名(类字) ▲■</b> 姓: <sup>(11)</sup> 北京 | 志願者の情報を                                         | 影使新行 🚜                 | 1234567 (#R8年: パイフン)               | QU76)                    |                        |         |
| <b>志願者氏名(力ナ) 🏊</b> セイ: (明)ミライ             | ] እ.ታ                                           | 都道府服 🍋                 | 通んでください 🖌                          |                          |                        |         |
| 性別 🔐 🛛 男 🔿 女                              |                                                 | 市区町村 💩                 | 80008                              | (2H = (H) = CH)          |                        |         |
| 生年月日 🚑 年 🗸 日 🗸                            | <u>必須</u> の項目は                                  | 町為・黄地 <mark>▲</mark> 東 | $\theta$ () $\bigcirc$ $1 - 1 - 1$ | $(2:0:(0) \cap (1-1-1))$ |                        |         |
| 住所 🤄 海外の方はチェック                            | 必ず入力してく                                         | 建物名・部屋番号               | (f))○○₹>≥=>101                     | (101×60)007250(H)(01)    |                        |         |
| <b>郵便冊号 AB</b> 1234567 任所结果 (*****        | ださい                                             | 電話費号 🛶                 | - (+R07)                           |                          |                        |         |
| 縦道府録 ▲▲                                   | 1200                                            | 至急速移先(携帯) ▲            | - (TRHT)                           |                          |                        |         |
| 市区町村 🌆 🛛 100000                           | Les (M)CON                                      | 緊急連絡先名 (例:父誘蒂) ME      |                                    |                          |                        |         |
| 町名・黄地 📶 (10001-1-1                        | (2m:(#0)○○ 1 - 1 - 1)                           | 保護者と志願者の関係             | 潮んでください 👻                          |                          |                        |         |
| 読物名・部提番号 - 約200マンション101                   | (2m):(N)CO⊽>5m>101)                             | 保護者と志慧者の関係(その他)        |                                    |                          | Γ <del>≣≁</del> ⋿∕≏ ነኛ | ᄚᄱᄪᆓᇫᅸ  |
| 来活世号 🗛 🛛 – 🖉 – 0                          | (兵物学)                                           |                        |                                    |                          | 「武尉史足                  | き択回面へ」を |
| 出身が学校 🏘 ほんてください 🗸                         |                                                 |                        | 展。                                 |                          | クリック                   |         |

## ⑥試験選択画面で、「試験日」「試験教科」を選択し、右側の「選択」ボタンをクリック。

|                            | 学校                   | ページ ログイン情報変更 志願者情報 | 2変更 申込履歴 ログアウト<br>スーパー ユーザ さん |             |
|----------------------------|----------------------|--------------------|-------------------------------|-------------|
| 入試区分選択 出願情報入力 試験選択         | お支払い方法の入力 出願情報の確認    | 2 送信完了             |                               |             |
| Step3 試験選択                 |                      |                    |                               |             |
| 試験検索                       |                      |                    |                               |             |
| 出願する試験を検索し、画面中段の選択ボタンを     | を押してください。            |                    |                               |             |
| <b>入試区分</b> 入当             | 学試験                  | ●試験E               | (1月14日)                       |             |
| 試験日                        | 1月14日                | ☑ 		 ●教科(4         | 4科型/2科型)                      |             |
| 受験型                        | 4科型(国語・算数・理科・社会)     | を選択し               | てください                         |             |
| 検索された試験                    |                      |                    | 240                           |             |
| 入調設分         試験         入等 | <b>跌白</b><br>学試験 4科型 | 1月14日 09:00        | ¥//<br>》 選択                   |             |
|                            |                      |                    |                               | い、「選択」をクリック |

⑦現在選択中の試験に出願対象の「入試区分」「試験名」「試験日」が表示されたことを確認の上、

画面下の「お支払い画面へ」をクリック。

| 現在選択中の試験                                         |                                                    |                                    |                   |                            |                   |
|--------------------------------------------------|----------------------------------------------------|------------------------------------|-------------------|----------------------------|-------------------|
| 入試区分                                             | 試験名                                                | 試験日                                |                   | 選択解除                       |                   |
| 入学試験                                             | 入学試験 4 科型                                          | 1月14日                              | 09:00             | 選択解除                       |                   |
| 申込済試験<br>入試区分                                    | 試験名                                                |                                    | 日親沈               | 現在選択中の言<br>間違いがないか<br>ください | 試験の内容に<br>い必ず確認して |
| お知らせ<br>**ここまでに入力した内容の<br>きます。<br>**確認後、変更がない場合の | の雑認・印刷を行う場合は、「保存して中断する」<br>は、マイページトップ画面の「続きから」手続きを | ボタンを押し、マイページの「申<br>再開し、お支払い画面へお進みく | 込確認」ボタンから<br>ださい。 | 「申込内容確認書」を取得することがで         |                   |
| ※受験料支払い後の諸変更(                                    | はいっさいできませんので、ご注意ください。<br>戻る お支払                    |                                    | 「お支払<br>をクリック     | い画面へ」<br>ク                 |                   |

(ここまでの内容で一時保存する場合は「保存して中断する」をクリックします。手続きの再開は

「マイページ」より行うことができます。)

※受験料支払後の2科型から4科型、また4科型から2科型への変更はできないため、十分に確認してください。

## Ⅲ. 入学検定料支払方法を選択

① 「支払方法」を選択。

| tep4 お支払い                                   | い方法の入力                                                                    |                                 |
|---------------------------------------------|---------------------------------------------------------------------------|---------------------------------|
| 試験名・試験E                                     | 3                                                                         |                                 |
| 入試区分                                        | 试験名                                                                       | 試験日                             |
| お支払い方法の                                     | 入于103% 4 44世                                                              | 1月14日 09:00<br>见般科·検定科 ¥20,000- |
| のクレジットカー                                    | - K                                                                       | たらい。                            |
| 03>6222                                     | スストア                                                                      | 支払い方法を                          |
| O <sup>ペイジー・</sup> 金i                       | 触機関ATM(現金)                                                                | 選択してください                        |
| 23003642000                                 | BATME DUTE                                                                | ●クレンツトカート決済                     |
|                                             | 融機関ATM(カード・運帳)                                                            | ●コンビニ支払い                        |
| 二利用可能社会数据的                                  | ATMC::::UNC                                                               | ●ペイジー支払い                        |
| 0 <sup>%15- (‡</sup>                        | ットバンキング)                                                                  | などから1つを選択します                    |
| お知らせ<br>顧明間は1月7日(<br>学様定料についても<br>日を遠ざると一切受 | 土)15:00までとなっております。<br>同期間までに納入を完了していただく必要があります。<br>付てきませんのでご注意ください。<br>戻る | 「確認画面へ」をクリック                    |

## ② 内容に間違いがないかを確認いただき、「上記の内容で申込む」をクリック。

| 志願者情報の確認                                                                                                   |                           | 上記入力内容にお問違えはありませんか。「上記内容で申込む」ボタンクリッ<br>クリックする帝に以下の項目を再確認し、誤りがなければチェックをつけてく                                                                                    | ク後、修正ができなくなります。<br>ださい、                                |
|----------------------------------------------------------------------------------------------------|---------------------------|----------------------------------------------------------------------------------------------------|--------------------------------------------------------|
| 志願者氏名(漢字)                                                                                                  | 未来 翼                      | 申込内容                                                                                                    |                                                        |
| 志願者氏名(カナ)                                                                                                  | ミライ ツバサ                   |                                                                                                    |                                                        |
| 性別                                                                                                    | 男                         | 関西大学第一中学校(テスト)                                                                                                    |                                                        |
| 生年月日                                                                                                    | 2010年11月02日               |                                                                                                    |                                                        |
| 郵便費号                                                                                                    | 5640073                   | ▶ お申込みの武侠は以下の内容でお間違えばありませんか                                                                                                    | 破認の (たえわて/ださい)                                         |
| 都道府渠                                                                                                    | 大阪府                       | 入学試験 4 科型 1月14日 09:00                                                                                                    | 催認のくを入れていたさい                                           |
| 市区町村                                                                                                    | 吹田市                       |                                                                                                    |                                                        |
| 町名・番地                                                                                                    | 山手町3-3-24                 | 志願者情報                                                                                                    |                                                        |
| 建物名・部屋番号                                                                                                   |                           |                                                                                                    |                                                        |
| 電話番号                                                                                                    | 06-6337-7750              | 志願者氏名(漢字)、性別は志願者本人の氏名、性別ですか                                                                                                    |                                                        |
| 出身小学校(学校管理番号)                                                                                              |                           | 天安 第(里)                                                                                                    |                                                        |
| many a street a new state                                                                                  | 1311102856                |                                                                                                    | 「「ショットウィーント・チ                                          |
|                                                                                                    | 1311102856<br>吹田市立吹田第一小学校 | ✓ 4年月日は志願者本人の午年月日ですか                                                                                                    | 「上記の内容で申込む」を                                           |
| その他                                                                                                    | 1311102856<br>吹田市立吹田第一小学校 | <ul> <li>✓ 生年月日 は志勝者本人の生年月日ですか</li> <li>○ いたてい日の口口</li> </ul>                                                                                                 | 「上記の内容で申込む」を<br>クリックすると、出 <b>願情報</b>                   |
| その他<br>本校以外に出願する中学校1 (合否に                                                                                  | 1311102856<br>吹田市立吹田第一小学校 | ✓ 生年月日は志服在本人の生年月日ですか<br>2010年11月02日                                                                                                    | 「上記の内容で申込む」を<br>クリックすると、 <u>出願情報</u>                   |
| その他<br>本校以外に出願する中学校1(含否に<br>は一切関係ありません)(学校管理番<br>号)                                                        | 1311102856<br>吹田市立吹田第一小学校 | <ul> <li>・・・・・・・・・・・・・・・・・・・・・・・・・・・・・・・・・・・・</li></ul>                                                                                                    | 「上記の内容で申込む」を<br>クリックすると、 <u>出願情報</u><br><u>が確定</u> します |
| その他<br>本校以外に出願する中学校1(合否に<br>は一切関係ありません)(学校管理番<br>号)                                                        | 1311102836<br>欧田市立欧田第一小学校 | <ul> <li>・・・・、そのの、</li> <li>・・・・・・・・・・・・・・・・・・・・・・・・・・・・・・・・・・・・</li></ul>                                                                                    | 「上記の内容で申込む」を<br>クリックすると、 <u>出願情報</u><br><u>が確定</u> します |
| その他<br>本校以外に出願する中学校1(合否に<br>は一切関係ありません)(学校管理番<br>号)<br>その他                                                 | 1311102836<br>吹田市立吹田第一小学校 | <ul> <li>✓ 生年月日は志願春本人の生年月日ですか<br/>2010年11月02日</li> <li>✓ 住井は金て入わされていますか(入力可能文字数を超える場合を除く)<br/>大阪府 次田市 山手町 3 - 3 - 2 4</li> </ul>                              | 「上記の内容で申込む」を<br>クリックすると、 <u>出願情報</u><br><u>が確定</u> します |
| その他<br>本校以外に出願する中学校1(合吉に<br>は一切関係ありません)(学校管理番<br>号)<br>その他<br>本校以外に出願する中学校2(合吉に<br>は一切関係ありません)(学校管理番<br>号) | 1311102836<br>欧田市立欧田第一小学校 | <ul> <li>✓ 生年月日は志願春本人の生年月日ですか<br/>2010年11月02日</li> <li>✓ 任所は金て入力されていますか(入力可能文字数を超える場合を除く)<br/>大阪府 次田市 山手町 3 - 3 - 2 4</li> <li>✓ その使申込内容に誤りはありませんか</li> </ul> | 「上記の内容で申込む」を<br>クリックすると、 <u>出願情報</u><br>が確定します         |

※これ以降は内容の変更ができなくなりますので、十分に確認した上でお申し込みください。 ※出願後に、住所等の内容に変更が生じた場合は、必ず事務室に連絡してください。

③送信完了画面が表示されます。また、登録されたアドレスに申込受付メールが届きます。 (クレジットカード払いの場合は、申込受付完了および検定料支払い完了メールが届きます。)

# ④入学検定料の支払い後、登録されたメールアドレスに支払い完了メールが届きます。(コンビニ・ペイジー払いの場合のみ。)

## IV. 受験票の印刷

①入学検定料の支払いが確認されると、マイページの「申込履歴」の右側に「受験票」ボタンが表示

されますので、クリックすると受験票ダウンロード画面に切り替わります。

(クレジットカード払いの場合は、「送信完了」画面からこの画面へ遷移できます。)

| <u>→</u> 関西:                                                                                                    | 大学第-                                                                                                | 一中学校                                                               | 交                                            | マイページ ログイン情報                   | 服変更 志願者情報変更 | 申込展歴<br><b>(</b> ジ カンダ | ログアウト<br>イ タロウ さん |             |
|----------------------------------------------------------------------------------------------------|----------------------------------------------------------------------------------------------------|--------------------------------------------------------------------|----------------------------------------------|--------------------------------|-------------|------------------------|-------------------|-------------|
| カンダイ タ                                                                                                    | タロウ さんの                                                                                             | マイページ                                                              |                                              |                                |             |                        |                   |             |
| 申込届歴・配信メ                                                                                                    | ールを確認する                                                                                             |                                                                    |                                              |                                |             |                        |                   |             |
| お知らせ<br>(出職用顔写真に:<br><u> 志願者の頗写真デ</u><br>一男真データ未登)<br>家た、共通10名<br>、 中間3ヶ月以内に<br>・ 背景は無地に隠<br>・<br>・<br>セ風力が特定しづ<br>・<br>カラーのデータ | ついて】<br><b>夕</b> を、下のボタン:<br>緑の場合、マイペー<br>択されていて、顔ち<br>1世影じたもので、」<br>ります。<br>らいものは使用でき<br>を使用してください | から、 <b>必ず</b> 、登録<br>ジカら先に進む<br>声データをご登録<br>上半身、正面、脱り<br>ません。<br>- | してください。<br>とはできません。<br>済みの場合、再度のアップ<br>8の写真。 | 'ロードは不要です。                     |             |                        | ſ                 | 「丹酴亜」た力11い力 |
| 出願用頗写真を確認                                                                                                    | /変更する方はこち                                                                                           | 6                                                                  |                                              |                                |             |                        |                   |             |
| 申込履歴                                                                                                    |                                                                                                    | _                                                                  |                                              |                                |             |                        |                   |             |
| 申込番号                                                                                                    | 入試区分                                                                                                | 申込日                                                                | 支払方法                                         | 入金情報                           |             | 受験票                    |                   |             |
| 221000002                                                                                                    | 入学試験                                                                                                | 12月1日                                                              | クレジットカード                                     | 決済充了(12月1日)                    | 申込確認        | -                      |                   |             |
|                                                                                                    |                                                                                                    | 1つのメール<br>画面右上メニ                                                   | アドレスで、双子など複数<br>ユーの「志輔者情報変更」<br>***#1        | 名の出職を行う場合、<br>をクリックし、志願者を追加してく | ください。       |                        |                   |             |

②ダウンロード画面から「受験票」表示をクリック。

印刷は、ご自宅やコンビニ等で行ってください。(A4判、普通白紙(厚紙では印刷しないでください)

|                                                      | 学校                                   | マイページ ログ       | イン情報変更志願者情報変更 | <ul> <li>申込履歴 ログアウト</li> <li></li></ul> |
|------------------------------------------------------|--------------------------------------|----------------|---------------|-----------------------------------------|
| 受験票(申込番号:231000003                                   | :)                                   |                |               |                                         |
|                                                      |                                      |                |               |                                         |
| 試験情報                                                 |                                      |                |               |                                         |
| 入試区分                                                 | 入学試験                                 |                |               |                                         |
| 試験名・試験日                                              | 入学試験 4 科型 1月                         | 14日 09:00~ [   | 4002 ]        |                                         |
| ダウンロード                                               |                                      |                |               |                                         |
| 受験票PDFをダウンロードします。                                    |                                      |                |               |                                         |
| ブラウザ上でPDFを開き印刷を行うと、罫線が<br>PDFを保存した後は、AdobeReaderを利用し | が消えたり、レイアウトが崩れる場合<br>で表示・印刷を行ってください。 | 合があります。        |               |                                         |
| AdobeReaderをお持ちでない方は以下リンク                            | はりダウンロードし、インストール                     | してください。        |               |                                         |
| Let Adobe<br>Acrobat Reader                          |                                      |                |               |                                         |
|                                                      | 受                                    | <b>鉄</b> 栗」 表示 |               |                                         |
| ダウンロードできない方はこちら                                      |                                      |                |               |                                         |
| コンビニエンスストアでプリントする方はこちら                               |                                      |                | 「文影           | ♥祟」衣示をクリック                              |
|                                                      | 戻る                                   | ログアウト          |               |                                         |

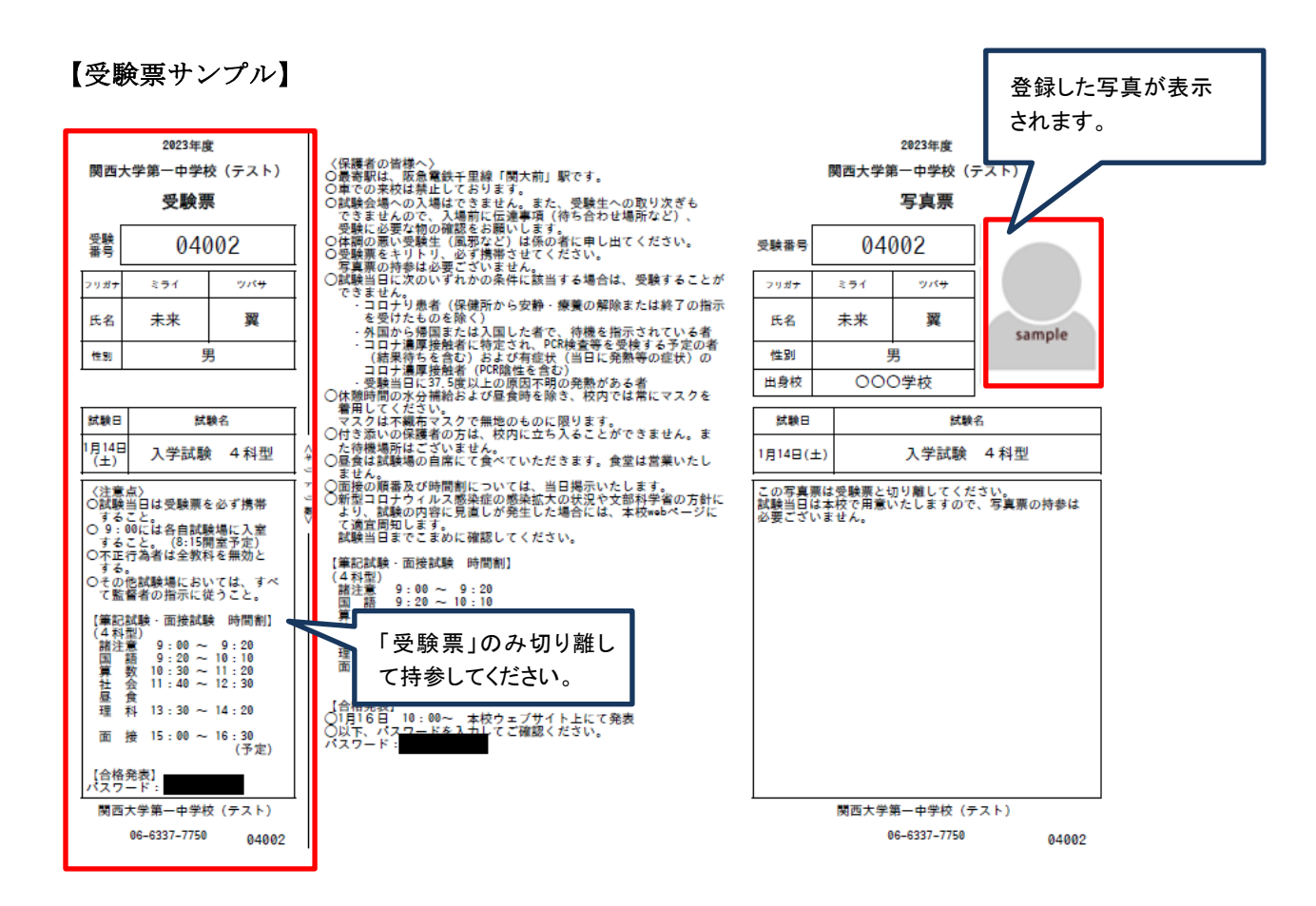

# ③「受験票」は事前に切り離した上で、試験当日に持参してください。「写真票」は本校で用意いたします ので持参の必要はございません。写真が不鮮明な場合は、連絡させていただくことがあるのでご了承 ください。

## 以上で出願完了です。

お問い合わせ先

入試内容に関するお問い合わせ 関西大学第一中学校事務室 Tel:06-6337-7750

システム・操作に関するお問い合わせ miraicompass(ミライコンパス)サポートセンター Tel:0120-907-867(24時間対応) Tel:03-5877-5952(24時間対応)